## South Texas ISD 2024-2025 Enrollment

# Parent/Guardian Guide Part 2: Registration

SchoolMint Enroll

## Link to SchoolMint Enroll

https://stisd.schoolmint.com

After parent/guardian accepts the offer from the school, they will be prompted to register – either now or later. If they choose to go back to register later, they will need to log back in and access their enrollment form from the dashboard.

| South Texas ISD   Welcome: Janice Doe 2024-2025 | 51 - Contract (1997)                                                                                                    | Dashboard 🗏 Messages 🌐 English 🗸 🧕 Janice Doe 🗸 2024-2025 🗸 |
|-------------------------------------------------|----------------------------------------------------------------------------------------------------|-------------------------------------------------------------|
| A Back to Dashboard                             | Jared Doe Submitted Form<br>View status and take action on all submitted enrollment forms and registration forms fr                                                                           | NS<br>or Jared Doe.                                         |
|                                                 | Jared's Enrollment Forms                                                                                                    | + Enrollment Forms                                          |
|                                                 | STISD Enrollment Form South Texas ISD Me Submitted & In Proce Offer has been accepted Wolcome to South Texas ISD World Scholars (World                                                        | X<br>Withdraw                                               |
|                                                 | South Texas ISD Sci       Scholars in Edinburg). Registration is now open, click below to continue.         Submitted & In Proce       Register Later         Register Later       Register N | withdraw                                                    |
|                                                 | Submitted & Eligible  South Texas ISD World Scholars (World Scholars in Edinburg)                                                                                                    | Withdraw                                                    |
|                                                 | Offer Accepted                                                                                                    | Withdraw Register                                           |

#### When ready to register, parent/guardian will need to click Register from the forms on their dashboard.

South Texas ISD | Welcome: Janice Doe 2024-2025

K Back to Dashboard

🚦 Dashboard 🗏 Messages 🌐 English 🗸 🕓 Janice Doe 🗸 2024-2025 🗸

### Jared Doe Submitted Forms

View status and take action on all submitted enrollment forms and registration forms for Jared Doe.

| ared's Enrollment Forms                                             | + Enrollment Forms |
|---------------------------------------------------------------------|--------------------|
| TISD Enrollment Form                                                |                    |
| South Texas ISD Medical Professions (Medical Professions in Olmito) |                    |
| Submitted & In Processing                                           | Withdraw           |
| South Texas ISD Science Academy (Science Academy in Mercedes)       |                    |
| Submitted & In Processing                                           | Withdraw           |
| South Texas ISD Virtual Academy (virtual campus)                    |                    |
| Submitted & Eligible                                                | Withdraw           |
| South Texas ISD World Scholars (World Scholars in Edinburg)         |                    |
| Offer Accepted                                                      | Withd w Register   |
|                                                                     |                    |

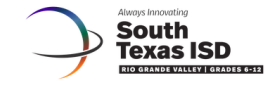

## Welcome Janice Doe: 2024-2025

Click the child's card to manage South Texas ISD enrollment and registration forms.

| Jamison Doe                              | Add Form(s) | Jared Doe 🗸                                                                        |   |  |  |
|------------------------------------------|-------------|------------------------------------------------------------------------------------|---|--|--|
| No records for the 2024-2025 school year |             | <ul> <li>✓ 4 Enrollment Forms Submitted</li> <li>✓ View Submitted Forms</li> </ul> |   |  |  |
|                                          |             | Register to South Texas ISD World Scholars (World Scholars in Edinburg)            |   |  |  |
| John Doe 🖉                               | +           |                                                                                    | , |  |  |
| STISD Enrollment Form In Progress        | Continue    | Add a Student                                                                      |   |  |  |

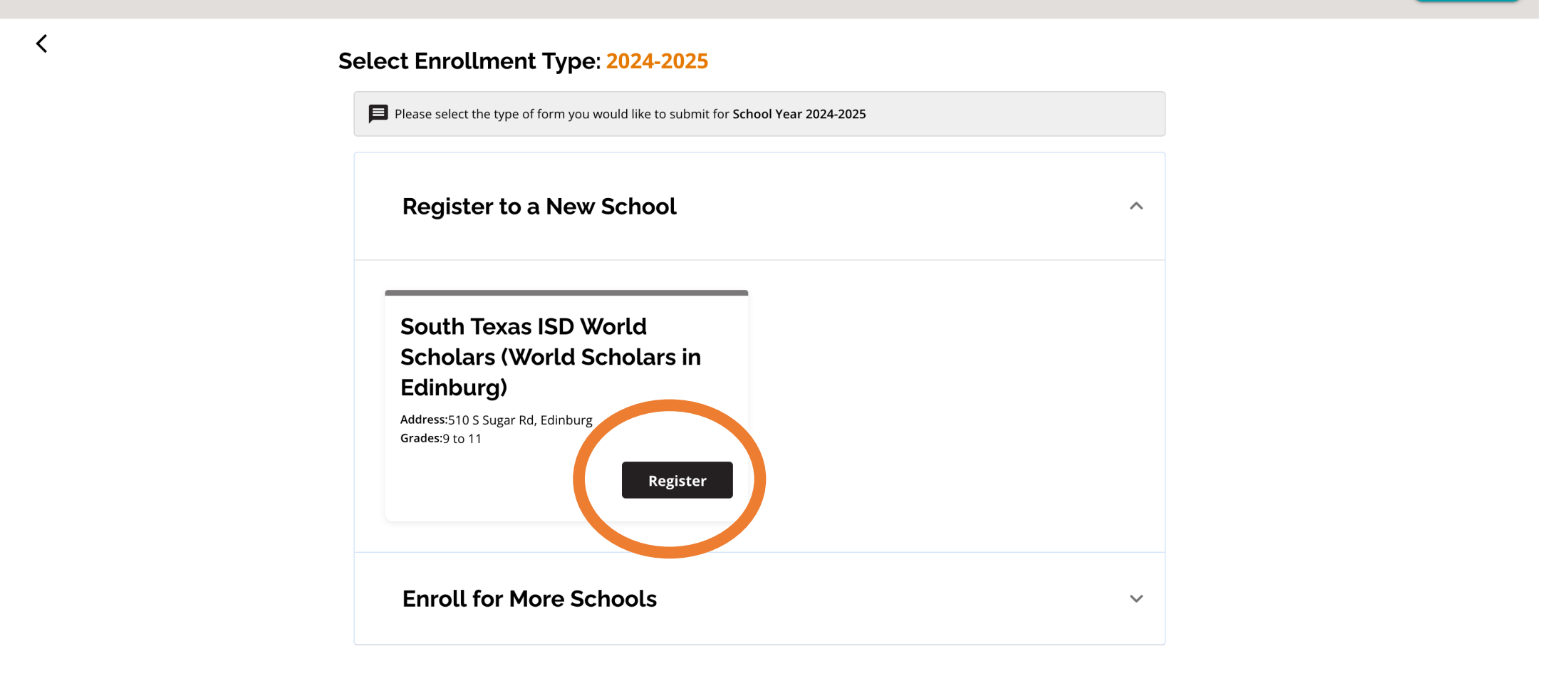

Parent must complete all sections of the Registration packet. They can see their progress in the sections through the menu on the left side.

| South Texas ISD   Welcome: Janice Doe 2024-2025 |                                   |                                        | Bashboard 🗐 Messages 🌐 English 🗸 🌖 Janice Doe 🗸 2024-2025 🗸 |
|-------------------------------------------------|-----------------------------------|----------------------------------------|-------------------------------------------------------------|
| <                                               | Registration Form: 2024-;         | 2025                                   |                                                             |
|                                                 | 1. Student Information            | Struent Information                    |                                                             |
|                                                 | 2. Additional Student Information | First Name *                           |                                                             |
|                                                 |                                   | Middle Name                            |                                                             |
|                                                 |                                   | Neil                                   |                                                             |
|                                                 |                                   | Last Name *<br>Doe                     |                                                             |
|                                                 |                                   | Preferred Name                         |                                                             |
|                                                 |                                   | Birthdate                              |                                                             |
|                                                 |                                   | 02 0 0 0 0 0 0 0 0 0 0 0 0 0 0 0 0 0 0 |                                                             |
|                                                 |                                   | Gender*                                |                                                             |
|                                                 |                                   | Female     Male                        |                                                             |
|                                                 |                                   | Grade Registering                      |                                                             |
|                                                 |                                   | Address *                              |                                                             |
|                                                 |                                   | 100 Med High Dr.                       |                                                             |
|                                                 |                                   | Address 2                              |                                                             |
|                                                 |                                   | Address City* Mercedes                 |                                                             |
|                                                 |                                   | Address State *                        |                                                             |
|                                                 |                                   |                                        |                                                             |

Save & Exit Save & Continu

Parents/guardians will be asked to RSVP for two events within the Registration packet – the optional New to Campus Summer Camp and the mandatory New to District Advisement (sessions during which course selection will take place.)

| South Texas ISD   Welcome: Janice Doe 2024-2025 |                                                                                                |                                                                                                    | Bashboard 🗐 Messages 🌐 English 👻 🧕 Janice Doe 🗸 2024-2025 🗸 |
|-------------------------------------------------|------------------------------------------------------------------------------------------------|----------------------------------------------------------------------------------------------------|-------------------------------------------------------------|
| <                                               | Registration Form: 2024                                                                        | I-2025                                                                                                    |                                                             |
|                                                 | 1. Student Information                                                                         | New-to-Campus Summer Camp                                                                                                    |                                                             |
|                                                 | 2. Additional Student Inform                                                                   | Please schedule an available session for the New-to-Campus Summer Camp                                                                                                    |                                                             |
|                                                 | 3. Additional Guardian Infor 🥑                                                                 | New-to-Campus Summer Camp Book Session                                                                                                    |                                                             |
|                                                 | 4. Bus Survey                                                                                  |                                                                                                    |                                                             |
|                                                 | 5. Texas Public New-to-Campus S                                                                | Summer Camp X                                                                                                    |                                                             |
|                                                 | 6. Home Langu<br>Select a session below                                                        | w. Length: 540 min.                                                                                                    |                                                             |
|                                                 | 7. Acceptable U                                                                                | un 11th, 2024                                                                                                    |                                                             |
|                                                 | 8. Student Dire                                                                                | Time                                                                                                    |                                                             |
|                                                 | 9. Student Pick New-to-Campus Summ<br>New-to-Campus Summ                                       | ner Camp:<br>ner Camps give new students an opportunity                                                                                                    |                                                             |
|                                                 | to visit their future scho<br>10. Emergency<br>campus and everyday a<br>lunch Students who att | ool for a couple of days to meet peers,<br>mpus staff, and get familiarized with the<br>activities like bus rides, school breakfast and<br>trond have fin and feel more comfortable |                                                             |
|                                                 | walking into their camp<br>sessions the one that w                                             | sus in the fall. Choose from the available<br>vorks best for your family.                                                                                                    |                                                             |
|                                                 | 12. Food Allergy Information                                                                   |                                                                                                    |                                                             |
|                                                 | 13. Questions About Your Chi 🥥                                                                 |                                                                                                    |                                                             |
|                                                 | 14. Required Documents                                                                         |                                                                                                    |                                                             |
|                                                 | 15. New-to-Campus Summer 🥥                                                                     |                                                                                                    |                                                             |
|                                                 |                                                                                                |                                                                                                    |                                                             |

<

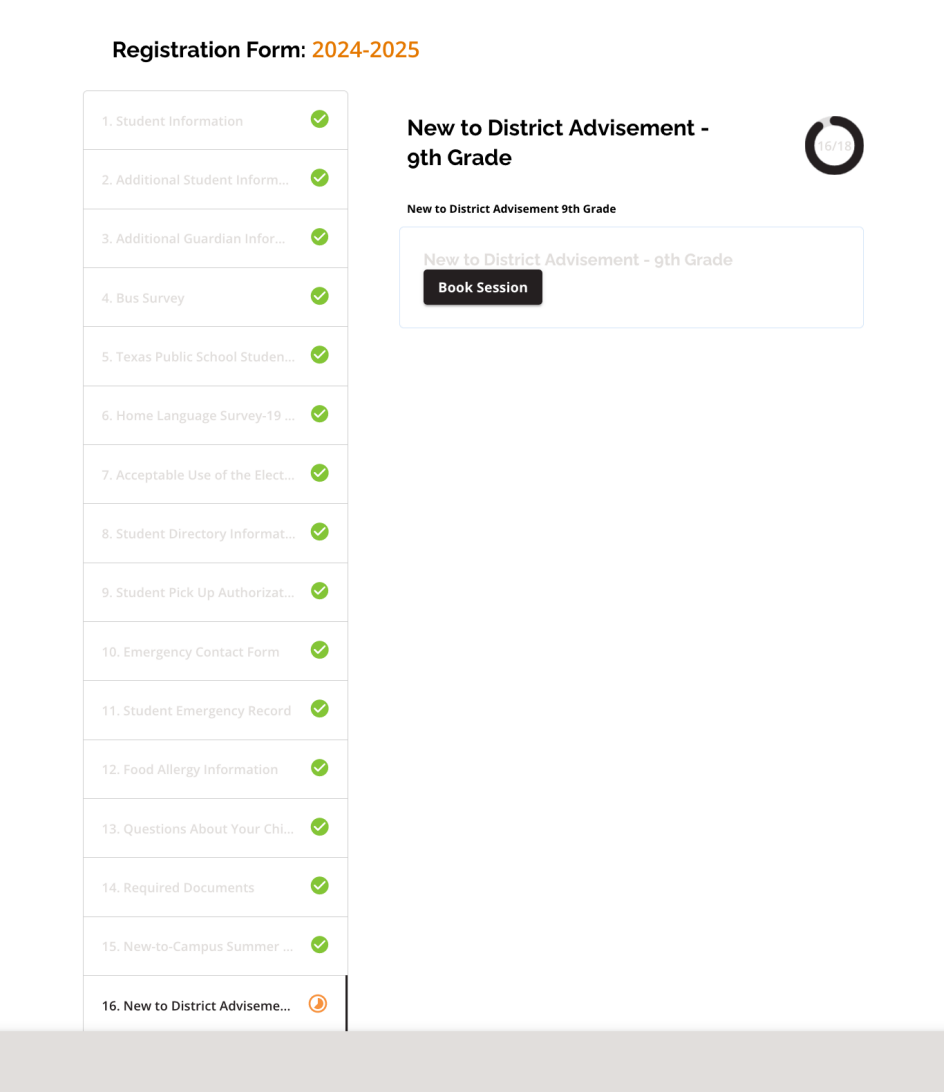

Once the parent/guardian completes the registration packet, he/she has one more opportunity to review all information before submitting for campus review.

| South Texas ISD   Welcome: Janice Doe 2024-2025 |                      |           |                                                                                           |                       | Dashboard 🗐 Messages | English v Janice Doe v 2024-2025 v |
|-------------------------------------------------|----------------------|-----------|-------------------------------------------------------------------------------------------|-----------------------|----------------------|------------------------------------|
| <                                               | Registration Form: 2 | 2024-2025 |                                                                                           |                       |                      |                                    |
|                                                 |                      | <b>S</b>  | Review and Send                                                                           | 18/18                 |                      |                                    |
|                                                 |                      | <b>Ø</b>  |                                                                                           |                       |                      |                                    |
|                                                 |                      | 0         | 1. Student Information                                                                    | <b>1</b>              |                      |                                    |
|                                                 |                      | 0         | First Name                                                                                | Jared                 |                      |                                    |
|                                                 |                      | 0         | Last Name<br>Preferred Name                                                               | Doe                   |                      |                                    |
|                                                 |                      | 0         | Birthdate<br>Gender                                                                       | 2010-02-03<br>Male    |                      |                                    |
|                                                 |                      | 0         | Grade Registering<br>Address                                                              | 9<br>100 Med High Dr. |                      |                                    |
|                                                 |                      | 0         | City of Birth<br>State of Birth                                                           | Mercedes<br>Texas     |                      |                                    |
|                                                 |                      | <b>Ø</b>  | Country of Birth                                                                          | United States         |                      |                                    |
|                                                 |                      | <b>Ø</b>  | 2. Additional Student Information                                                         |                       |                      |                                    |
|                                                 |                      | 9         | la the Chudant's Mailing Adduces different from t                                         | ika Chudowtia         |                      |                                    |
|                                                 |                      | 0         | Home Address?                                                                             | ine student s         |                      |                                    |
|                                                 |                      | 0         | Student Lives in the Following County:<br>Do you have a Social Security Number or Texas S | Hidalgo<br>State ID?  |                      |                                    |
|                                                 |                      | 0         | Social Security Number Student Social Security Number                                     | 222-22-2222           |                      |                                    |
|                                                 |                      | <b>Ø</b>  | Is the student currently receiving special educat                                         | Aduit Large           |                      |                                    |
|                                                 |                      | 0         | 504 Services                                                                              | No                    |                      |                                    |

Once a campus reviews and approves the student's registration packet, parent will be notified and can see that on dashboard. Parent/guardian can also reference the events to which he/she RSVP'd on the dashboard.

| as ISD   Welcome: Janice Doe 2024-2025                                                                                                    | 🚦 Dashboard 📮 Messages 🌐 English 👻 🙆 Janice Doe 🗸                   | 2024-2025 |
|----------------------------------------------------------------------------------------------------|---------------------------------------------------------------------|-----------|
| South<br>Texas ISD                                                                                                    |                                                                     |           |
| K Back to Dashboard                                                                                                    |                                                                     |           |
| Jared Doe S                                                                                                    | Submitted Forms                                                     |           |
| View status and take action on all submitted                                                                                                    | d enrollment forms and registration forms for lared Doe.            |           |
|                                                                                                    |                                                                     |           |
| Jared's Registrations                                                                                                    | Jared's Enrollment Forms + Enrollment Forms                         |           |
| South Texas ISD World molars (World Scholars in Edinburg)                                                                                                    | STISD Enrollment Form                                               |           |
| Approved                                                                                                    | South Texas ISD Medical Professions (Medical Professions in Olmito) |           |
|                                                                                                    | Submitted & In Processing                                           |           |
|                                                                                                    | Withdraw                                                            |           |
| Scheduled Events                                                                                                    | South Texas ISD Science Academy (Science Academy in Mercedes)       |           |
| New A District Advisor of Adv                                                                                                    | Offered                                                             |           |
|                                                                                                    |                                                                     |           |
| New Yo District Advisement - ym Garde - Session 1<br>01/17/2024 06:00:00 PM                                                                                                    | South Texas ISD Virtual Academy (virtual campus)                    |           |
| All new-to-district students must attend a mandatory Advisement session at the student's campus of enrollment.                                                                                                    | Declined                                                            |           |
| During this event, you will complete pre-registration/course selection for 2024-3025.                                                                                                    | Withdraw                                                            |           |
| rease oring with you to the event the toilowing documentation:                                                                                                    |                                                                     |           |
| Transcript     Current pennet cardiorades                                                                                                    | South Texas ISD World Scholars (World Scholars in Edinburg)         |           |
| - cancer report can agrades                                                                                                    | Offer Accepted     Withdraw                                         |           |
| All campuses will host Advisement/course selection sessions throughout the spring for incoming students. If you are registering after the sessions available in the list, please select "I'm unable to attend any of these," and the campus will reach out to provide additional information and schedule you for a session.                                                                                                    |                                                                     |           |
| Enrollment Forms Linked to Event:                                                                                                    |                                                                     |           |
| All                                                                                                    |                                                                     |           |
|                                                                                                    |                                                                     |           |
| New-to-Campus Summer Camp                                                                                                    |                                                                     |           |
| New-to-Campus Summer Camp                                                                                                    |                                                                     |           |
| 06/11/2024 08:00:00 AM                                                                                                    |                                                                     |           |
| New-to-Campus Summer Camps give new students an opportunity to visit there future school for a couple of days to meet peers, teachers and other campus staff, and get familiarized with the campus and everyday activities like bus interies, school breakfast and funch. Students who attend have fun and feel more comfortable walking into their campus in the fall. Choose from the available sessions the one that works best for your family. |                                                                     |           |
| Enrollment Forms Linked to Event:                                                                                                    |                                                                     |           |
| All                                                                                                    |                                                                     |           |
|                                                                                                    |                                                                     |           |

## **Registration Statuses – Parent/Guardian Perspective**

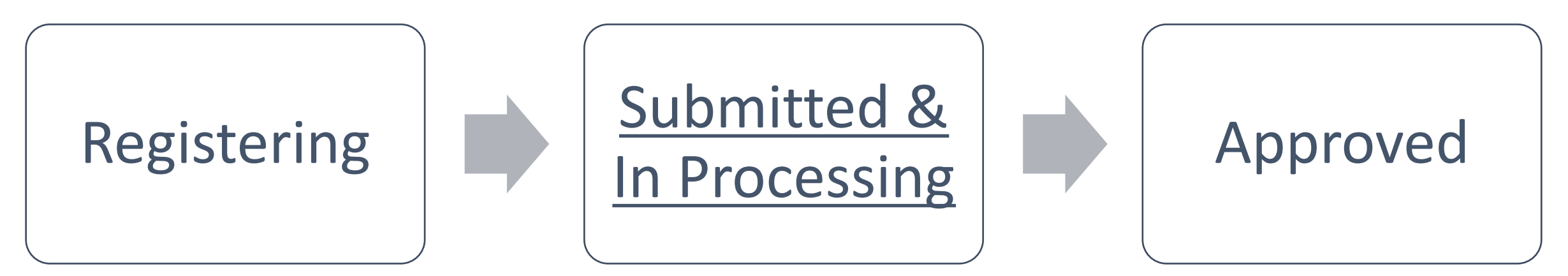

After a campus approves a completed registration packet, the registration status will turn to Accepted on the parent dashboard.

The Enrollment Status will remain Offer Accepted.